EFOP-3.4.3-16-2016-00011 Felsőoktatási intézményi fejlesztések a felsőfokú oktatás minőségének és hozzáférhetőségének együttes javítása érdekében

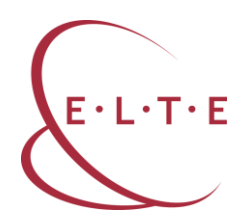

# E-learning tananyagok fejlesztése a Canvas keretrendszerben

Tartsayné Németh Nóra ELTE Bölcsészettudományi Kar 2018

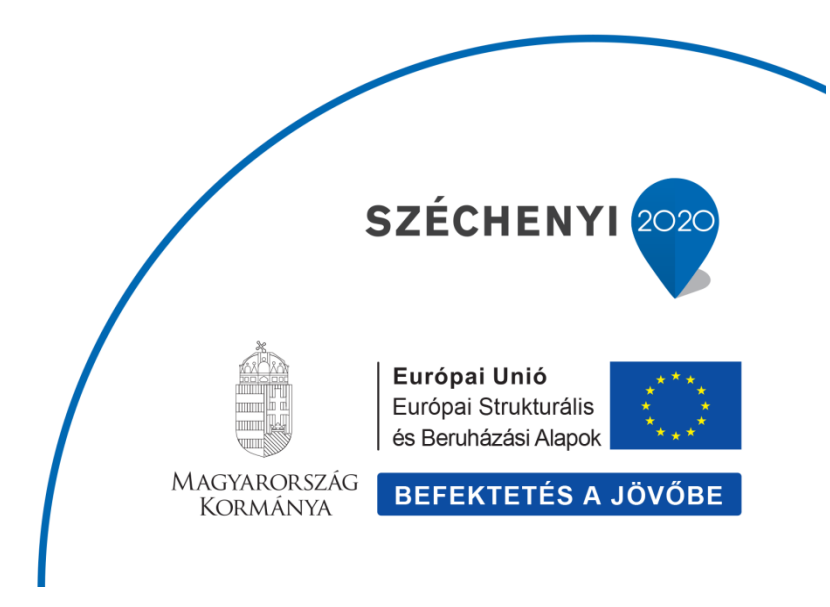

### EFOP-3.4.3-16-2016-00011 Felsőoktatási intézményi fejlesztések a felsőfokú oktatás minőségének és hozzáférhetőségének együttes javítása érdekében

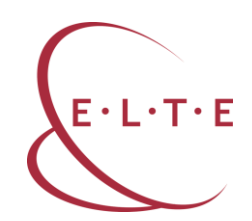

# Absztrakt

A tananyag az Eötvös Loránd Tudományegyetemen fejlesztésre kerülő online tananyagok és e-learning kurzusokhoz nyújt gyakorlati segítséget. Ismerteti az e-learning fogalmát és leggyakrabban alkalmazott formáit, definiálja a tanulási menedzsment keretrendszereket és leírja azok legfőbb tulajdonságait. A Canvas keretrendszer részletes ismertetése mellett gyakorlati, praktikus tanácsokkal látja el az online tananyagokat és e-learning kurzusokat fejlesztő kollégákat. Végezetül betekintést nyújt az e-learningben tutorálást végző szakemberek munkájába, praktikus tanácsokat ad a felkészüléshez, a problémák kezeléséhez és az online tanulás segítéséhez.

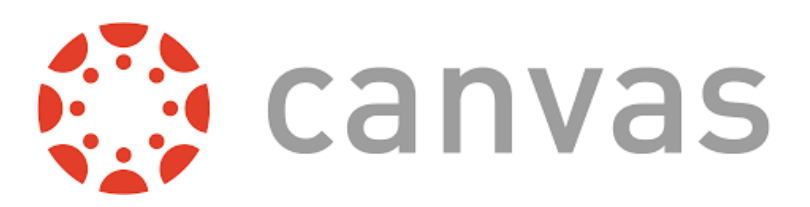

Felsőoktatási intézményi fejlesztések a felsőfokú oktatás minőségének és hozzáférhetőségének együttes javítása érdekében

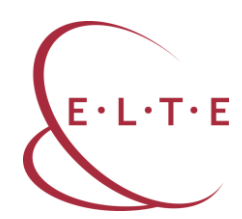

# Mi az e-learning?

#### Definíció

Az e-learning egy olyan tanulási, illetve tanítási forma, amely a tantermen kívüli hozzáférést biztosít a képzéshez digitális technológia segítségével. Az e-learning során a tanulók elvégezhetnek egy-egy kurzus, programot vagy akár egy teljes képzést is.

Az e-learning nem mindenkinek megfelelő tanulási forma, ezért mielőtt bárki belekezd, érdemes átgondolni az előnyeit és a hátrányait is. Az e-learning igen rugalmas képzést kínál, hiszen a tanulók nincsenek sem helyhez, sem időhöz kötve, mindenki a saját időbeosztásához igazíthatja tanulását. Ugyanakkor ez nagyfokú önfegyelmet feltételez a tanulók oldaláról, hiszen rájuk van bízva, hogy lépést tudnak-e tartani a csoport többi tagjával és tartani tudják-e a határidőket. Az online tanfolyamok gyakran követelik meg a csoport többi tagjával való kap-csolattartást, az értékelés része lehet a fórum aktív használata, a vitákban és a társértékelésben való részvétel. Annak, aki nehezen épít ki kapcsolatot online, személyes kapcsolat nélkül, az e-learning nehéz tanulási forma lehet.

Az önálló, fegyelmezett tanulásra képes résztvevőknek az e-learning jó választás lehet. A tananyagot saját tempóban, akár többszöri ismétléssel vagy szakaszok átugrásával lehet elsajátítani. A tanulás sem helytől, sem időtől nem függ, ezért sok olyan tanuló választja, akiknek élethelyzete vagy munkarendje nem engedi meg, hogy nappali oktatásban vegyen részt. Az e-learning kimutathatóan hatékonyabb tanulási forma azok számára, akik a tanulási módszertant jól tudják elsajátítani.

Egy jól megtervezett e-learning tananyag sokszínű és szórakoztató. A szövegek és a képek mellett gyakran használnak videófeladatokat, és megjelenik a gamifikáció (játékosítás) is a kurzusokban. Önellenőrző tesztek, társértékelés és tutori segítség is a tanulók rendelkezésére állhat a tanulmányok során, így a tananyagot hatékonyabban és hosszabb távon sajátítják el a résztvevők.

Az oktatók részére az e-learning sok sikerélményt, de sok nehézséget is tartogat. Egy jó e-learning tananyag összeállítása komoly feladat, ezért számos egyetemen már külön csapat foglalkozik ezzel. A tananyagon kívül a kurzus tutorálása sem egyszerű feladat. Mivel a résztvevők nem találkoznak egymással és az oktatóval sem, a csoportépítést, a jó hangulat megteremtését, a munkamorál kialakítását online formában, tipikusan a fórumokon keresztül kell a tutornak megvalósítani. Ez a kurzus elején sok energiát igényel, viszont nélkülözhetetlen a további munkához. Az online tutorok feladatai közé tartozik még a motiválás, a lemorzsolódás megelőzése, az egyéni tanulási utak követése, a feladatok ellenőrzése, a moderálás, a kurzus elvégzésének a biztosítása és még sok egyéb feladat is. Ugyanakkor az oktatói szerep egy e-learning kurzusban sok lehetőséget kínál az oktatónak. A tutorálást bárhonnan és bármikor el tudja végezni, nem jelent problémát, ha konferenciára utazik vagy egyéb munkabeosztása miatt nem tud minden héten egy adott időpontban órát tartani. Az online

#### Felsőoktatási intézményi fejlesztések a felsőfokú oktatás minőségének és hozzáférhetőségének együttes javítása érdekében

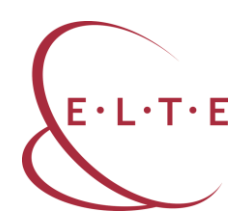

tutorálás szerteágazó készségeket igényel, de izgalmas kihívást jelent, és az oktatási forma elterjedésével egyre nagyobb számú jó szakemberre lesz szükség.

Az e-learning hasznos oktatási forma a képző intézményeknek is. Legfontosabb előnye, hogy egyszerre tudnak képezni nagyszámú résztvevőt úgy, hogy közben nem kell nélkülözni őket a munkahelyükön. Továbbá olyan tanulókat is el tudnak érni képzéseikkel, akik rendszeres nappali formában nem tudnák elvégezni a kurzust. Jó példa erre az ELTE BTK-n a Fordító- és Tolmácsképző Tanszék által online formában meghirdetett szakirányú továbbképzés, amit így a fordítóként Európa országaiban dolgozók is el tudnak végezni. Az intézményeknek azt azonban figyelembe kell venniük, hogy az e-learning nem olcsóbb a jelenléti képzésnél, mivel a sikeres kurzusoknak nagy technikai és humán erőforrás igénye van.

Az e-learning egyik formája a blended learning, amelynek során a képzés egy része hagyományos, jelenléti képzés, ami kiegészül egy online virtuális tanteremmel. Az online felületen a résztvevők megtalálják a kurzushoz kapcsolódó tananyagot, kiegészítő modulokat, videókat, feladatokat, fórumokat stb. Ez a forma gyakran használatos az egyetemek nappali képzésében.

Az e-learning egy másik formája a MOOC (Massive Online Open Course): egy korlátlan, online, nyitott kurzus, amelyen bárki részt vehet. Egy-egy MOOC-on előfordul, hogy 40-60 000 résztvevő tanul egyszerre egy időben, és bár nem mindenki végzi el a kurzust, az azért világos, hogy az ilyen nagyszámú tanulót menedzselő kurzus tutorálása speciális készségeket igényel minden résztvevőtől. A MOOC-ok gyakran egyetemekhez köthetőek és online szolgáltatók oldalain lehet rájuk jelentkezni. A legismertebb MOOC-szolgáltatók:

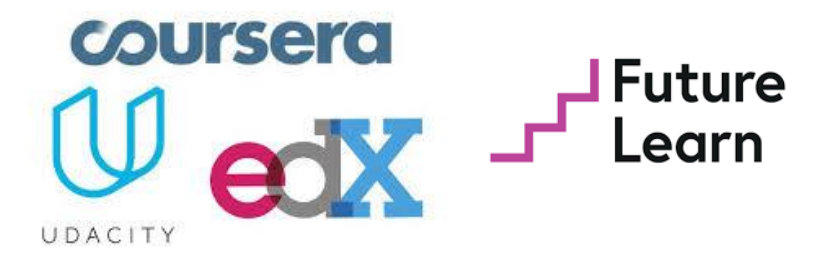

Coursera: http://coursera.org Udacity: https://eu.udacity.com EdX: http://edx.org Future Learn: http://futurelearn.com

Felsőoktatási intézményi fejlesztések a felsőfokú oktatás minőségének és hozzáférhetőségének együttes javítása érdekében

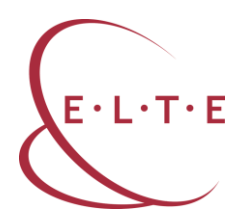

# Mi az LMS?

Az egyetemi életben a világon egyre inkább elterjed a virtuális osztálytermek használata. A Learning Management System (LMS) magyarul Tanulást Irányító Rendszert jelent, amely alkalmas nem csupán pedagógiai, de adminisztratív funkciókat is ellátni.

#### LMS-platformok

A világban sokféle Learning Management System (LMS) van használatban, ezek közül néhány ingyenesen is elérhető, de többnyire valamilyen díj fejében használhatóak.

| LMS-FUNKCIÓK |                                                                                                    |
|--------------|----------------------------------------------------------------------------------------------------|
|              | a kurzusok összefogása:<br>egyéni tanulmányi utak,<br>tematikus tanfolyamok<br>hozzáférést biztosítson a<br>felhasználók számára a<br>tananyagokhoz<br>naplózza a felhasználók<br>tevékenységét<br>tartalmazza a tanfolyamokat,<br>tananyagokat<br>könnyen áttekinthető jegyek<br>és pontok |

Az LMS-ek legfontosabb feladata, hogy egy adott képzőintézmény összes kurzusát és hallgatóját összefogja egy közös rendszerben, amely minden szereplő számára elérhető. Az LMS-rendszerek a kurzusokat csoportonként is tudják kezelni, az ELTE esetében például az egyes karokhoz tartozó kurzusok külön csoportban jelennek meg. Ez néha problémát is okozhat, például a PPK-hoz sorolja a szakmódszertani kurzusokat is.

Felsőoktatási intézményi fejlesztések a felsőfokú oktatás minőségének és hozzáférhetőségének együttes javítása érdekében

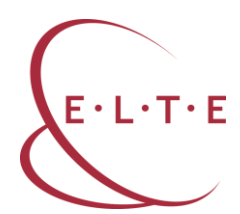

Az LMS-ek kezelik a hallgatókat is. A nyitott kurzusokba bárki beiratkozhat, akinek van ímélcíme és internetelérése. Ilyen kurzust még ritkán indít az ELTE, ezért a most elérhető kurzusok esetében legyakrabban a Neptun-kódjukkal tudnak belépni a hallgatók. Problémát okozhat, ha egy hallgató nem ad meg ímélcímet a Neptunban, mert ez esetben a Canvas nem fogja tudni hozzáadni a kurzushoz.

A rendszer nyomon követi a tanulók egyéni tanulmányi útjait is. Az oktató megvizsgálhatja, hogy a kurzust sikeresen elvégző tanulók milyen tanulási utakat követtek, és ezt fel tudják használni a kurzus során. A tanulók a rendszeren keresztül érik el a tananyagokat a kurzusaikban. A tananyagok formája lehet szöveges, leggyakrabban PDF-formátumú, de a kurzus tartalmazhat PPT-diákat, képeket, fotókat, hang- és videófájlokat is. Mind az oktatók, mind a hallgatók bármikor elérhetik a kurzusban elért eredményeiket a *Napló* funkció alatt, a tanulók természetesen csak a saját pontjaikat látják.

# AZ LMS ADMINISZTRATÍV FUNKCIÓI

- automatikus hallgatóiesemény-követés
- nyilvántartja a hallgatókat
- naplózza a bejelentkezéseket
- riportokat készít
- statisztika lekérésére
- tutorok teljesítményértékelése (mennyi időt töltött a rendszerben, hány levelet váltott a hallgatókkal, hány házi feladatot adott föl, javított ki)

Az LMS-ek adminisztratív funkciói lehetővé teszik a hallgatók és az oktatók tevékenységének nyilvántartását. A rendszer naplózza a bejelentkezéseket, a hallgatói és az oktatói eseményeket, az elért pontokat. Ezek az információk lehívhatóak különböző formában (riportok, naplók, statisztika). Az oktató szempontjából például hasznos lehet, ha látja, hogy egy bizonyos tananyagot a résztvevők

#### Felsőoktatási intézményi fejlesztések a felsőfokú oktatás minőségének és hozzáférhetőségének együttes javítása érdekében

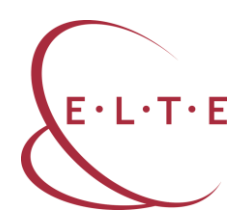

nem nyitottak meg (nem kattintottak rá), akkor biztos lehet abban, hogy az adott anyaggal a résztvevők nem foglalkoztak. Egy másik példa a tesztekkel kapcsolatban: a rendszer megmutatja, hogy egy gyakorló tesztet a tanulók hányszor töltöttek ki, milyen eredménnyel, melyek a problémás elemek benne stb. Végül a kurzus gazdáinak is fontos információt hordozhatnak a kurzusstatisztikák, hiszen például meg tudják álllapítani, hogy melyik kurzus vagy kurzusrész az, ahol a legtöbb résztvevő elakad vagy kiesik, így szükség esetén közbe avatkozhatnak.

Az LMS-ek lehetőséget biztosítanak többféle kommunikációra. Tipikusan mind szinkrón, mind aszinkrón eszközök rendelkezésre állnak, bár a különböző platformok között lehet eltérés. Az aszinkrón eszközök közül leggyakrabban az üzenetküldés, a levelezés és a fórum érhető el. Az üzenetküldés két résztvevő között jöhet létre, a levelezés több résztvevő között, a fórumot pedig minden résztvevő eléri. Fontos eleme az LMS-eknek, hogy ezek a funkciók lehetővé teszik, hogy az ímélben történő kommunikációt teljesen kizárják a kurzusból, és minden kapcsolattartás és egyéb tevékenység a rendszeren belül, mérhetően valósuljon meg. A szinkrón eszközök közül leggyakrabban a csevegés, a tutorálás és a videókonferencia épül be az LMS-ekbe. A csevegés funkció lehetővé teszi, hogy egy adott időben egyszerre a kurzusban dolgozó résztvevők egymással "beszélgessenek", tipikusan szövegalapúan. A tutorálás egyirányú valós idejű kommunikációt jelent, azaz az oktató a résztvevők mindegyikéhez valós időben szól. A videókonferencia azt is lehetővé teszi, hogy a tanulók is részt vegyenek a valós idejű diskurzusban, ez azonban nagy létszámú kurzus esetén technikailag nehéz lehet.

Az LMS-ek oktatási funkciói közé tartozik a kurzusok összefogása, az egyéni tanulmányi utak kijelölése, illetve tematikus tanfolyamok indítása. A rendszer hozzáférést biztosít a felhasználók számára a tanfolyamokhoz, illetve a kurzusokon belül megtalálható tananyagokhoz. A tevékenység naplózása fontos oktatással kapcsolatos információt biztosít az oktatóknak és a tanulóknak egyaránt, nyomon tudják követni a jegyeket és a pontokat.

A legszélesebb körben ismert és használt platformok: Blackboard, Drupal, Canvas, Moodle, Wordpress, Brightspace, Schoology.

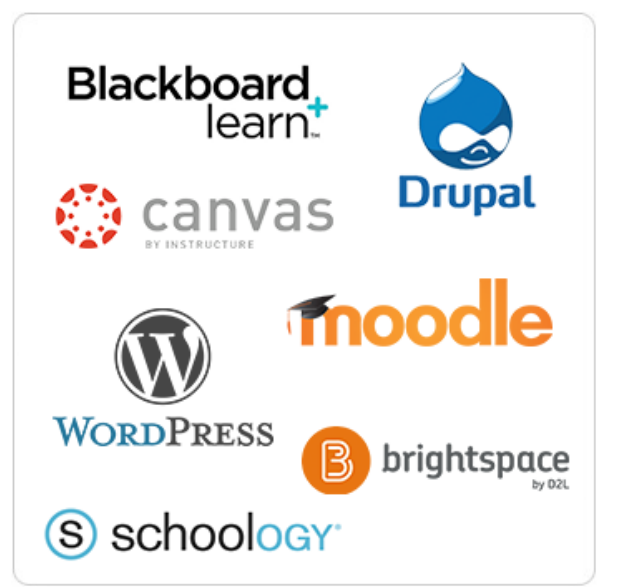

Felsőoktatási intézményi fejlesztések a felsőfokú oktatás minőségének és hozzáférhetőségének együttes javítása érdekében

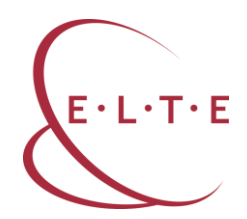

#### Miért hasznos a keretrendszerek használata az oktatásban?

Az ELTE-n tipikusan blended módszerben használjuk az online keretrendszereket. Ez azt jelenti, hogy a kurzusokat hetente jelenléti formában tartják az oktatók, de a kurzus kiegészítéseként létrehoznak egy Canvas-felületet is. Ezen teszik elérhetővé a tananyagokat, legtöbbször PDF-dokumentumokat, linkeket online anyagokhoz, beágyazott videókat, képeket, ábrákat. Ezekhez kapcsolódnak online elvégzendő feladatok is: önértékelő tesztek, a megértést ellenőrző kérdések, közösen szerkesztendő gondolattérképek, dokumentumok, egyéb tananyagok.

Az online kurzus sok előnyt biztosít mind az oktatók, mind a hallgatók számára. Az oktatók már a kurzus megkezdése előtt feltölthetik az anyagaikat, rendszerezhetik a kurzust, kidolgozhatnak feladatokat. Sokszor egy-egy tanszék oktatói közösen hoznak létre gyakorló feladatokat nagyobb évfolyamok számára, amelyeket meg tudnak osztani egymás között az online rendszerekben. A tanároknak szintén könnyebbséget jelent, hogy az LMS biztosította rendszer eredményeként a hallgatókkal nem kell ímélben kommunikálniuk, ezt megtehetik az online kurzusban is. Ha a kommunikációra a fórumot használják, akkor egyszerre minden hallgatóhoz eljutnak az üzeneteik. A kurzusban beadott munkákat a rendszer egy helyen tárolja, a visszajelzést és az osztályozást is megkönnyítheti a rendszer. A pontokat, a jegyeket a Canvas naplózza, a szemeszter végén az eredmények táblázatba rendezve, Excel-fájlként letölthetőek.

A hallgatók számára is sok előnnyel jár a virtuális osztályterem használata. A kurzusokban minden fontos információ elérhető végig a félév során: a kurzus leírása, a teljesítendő feladatok, a határidők mind megtalálhatóak. Ezekhez a hallgató bármikor, bárhonnan hozzá tud férni. A virtuális osztályterem másik nagy előnye, hogy a kurzusban minden hallgató folyamatosan részt tud venni. Ha valamelyik óráról hiányzik, akkor online tud tájékozódni arról, mi történt az órán, hozzáfér a tananyagokhoz, fel tud készülni a következő órára. Ha további kérdése lenne, akkor azt a fórumban tudja feltenni, arra szerencsés esetben néhány percen belül válaszol valamelyik csoporttársa vagy az oktatója. Az LMS-platformon keresztül kapcsolatba tud lépni a társaival és az oktatóival, fel tudja tölteni a beadandó dolgozatait, tudja ellenőrizni a jegyeit és a kapott értékeléseket, el tudja végezni az online feladatokat. Ez a tanulási forma kedvez azoknak is, akik huzamosabb ideig, például Erasmus-ösztöndíj miatt, több órát is kény-telenek kihagyni.

Fontos megemlíteni, hogy a Canvas és a többi LMS is több nyelven is elérhető, a választott nyelv a teljes felületre, illetve egy-egy kurzusra is beállítható. Ez nagy egyetemek esetében, ahol sok a külföldi diák, nagy előnyt jelent, a Canvas keretrendszert például tucatnyi nyelven elérhető az ELTE-n.

Felsőoktatási intézményi fejlesztések a felsőfokú oktatás minőségének és hozzáférhetőségének együttes javítása érdekében

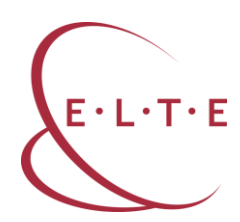

# Mi a Canvas?

A Canvas az egyik olyan LMS-platform, amelyet sok egyetem, így az Eötvös Loránd Tudományegyetem is elérhetővé tett oktatói és hallgatói számára. Az oktatók a Neptun-felületről automatikusan tudnak Canvas-kurzust létrehozni, bár tipikusan blended formában használják a rendszert.

| Kurzus adatok                                        |                                               |
|------------------------------------------------------|-----------------------------------------------|
| Alapadatok Kurzus hallgatói Óranyilvántartás Feladat | tok Befizetett tételek Vizsgaalkalmak         |
| Alapadatok (o)                                       |                                               |
| 🗞 Kód: o                                             | Órarend információk: CS:10:15-11:45(BR-315/A) |
| Tárgy neve:: Tudományos íráskészség 2                | Oktatók: Tartsayné Németh Nóra(100%)          |
| Vizsga típusa:                                       | & Kurzus tagozat:                             |
| Minimum fő: 0                                        | Telephely:                                    |
| Maximum fő: 16                                       | Webcím::                                      |
| Várálista may látszámi 0                             | Előkövetelmény:                               |
| Nacha anal                                           | 🔅 Kurzus típus azonosító:                     |
| Nyelv: angol                                         | Nem indul: Nem                                |
| Félév: 2017/18/2                                     |                                               |
| Kurzus típusa: Gyakorlat                             |                                               |
| ♦ Kurzus ára::                                       |                                               |
| Eeírás:                                              |                                               |
| Megjegyzés:                                          |                                               |
| Extra mezők                                          |                                               |
| E-learning csoportkód:                               | * Kiegészítő e-learning rendszer: Moodle      |
| Mentés Bővebb órarendi információk Vissza            |                                               |

A Canvas az ELTE-n kétféle módon is használható. A Neptunból elérhető verzió (http://canvas.elte.hu) szorosan kapcsolódik a Neptun adatbázisához és naponta frissül. Ez azt jelenti, hogy minden nap frissülnek a résztvevői adatok, tehát ha egy hallgató leiratkozik a kurzusról, akkor másnap már nem éri el a Canvas-kurzust sem, illetve fordítva, az újonnan beiratkozó hallgatók automatikusan rendelődnek az online kurzushoz. A szoros együttműködés viszont nehézséget is jelent, mert például nem teszi lehetővé, hogy az oktatók külső résztvevőket írassanak be a kurzusba (vendéghallgatót, vendégtanárt, társoktatót, tanár asz-szisztenst, megfigyelőt, kutatót). Nem lehet kurzusokat összevonni vagy a Neptuntól eltérő résztvevőket definiálni a Canvas-csoportokba. A Neptun-integ-ráció eredményeként a Canvas-profil is csak részben szerkeszthető.

A fenti korlátok elkerülése érdekében az ELTE Informatikai Kara működtet egy másik Canvas-felületet is (http://mooc.elte.hu), ami nincs összekapcsolva a Neptunnal. Így a résztvevőket az oktatónak kell a kurzusba meghívnia az ímélcímeikkel, viszont nincs korlátozva a kurzusba meghívott tanulók és oktatók száma és összetétele. Ilyen kurzust minden ELTE-oktató igényelhet az alábbi linken: http://bit.ly/eltecanvas.

Felsőoktatási intézményi fejlesztések a felsőfokú oktatás minőségének és hozzáférhetőségének együttes javítása érdekében

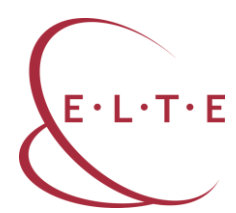

# A Canvas felhasználói felülete: A Vezérlőpult

A Canvas felhasználói felülete három részből áll. A *Vezérlőpult (Dashboard)* könnyen áttekinthetővé teszi a kurzusokat, és egy kattintással bármikor elérhető. A *Navigációs sáv (Navigation)* menü a leggyakrabban használt funkciókhoz biztosít könyű és gyors hozzáférést, míg az *Oldalsáv (Sidebar)* a mindenkori tevékenységeket, határidőket listázza ki.

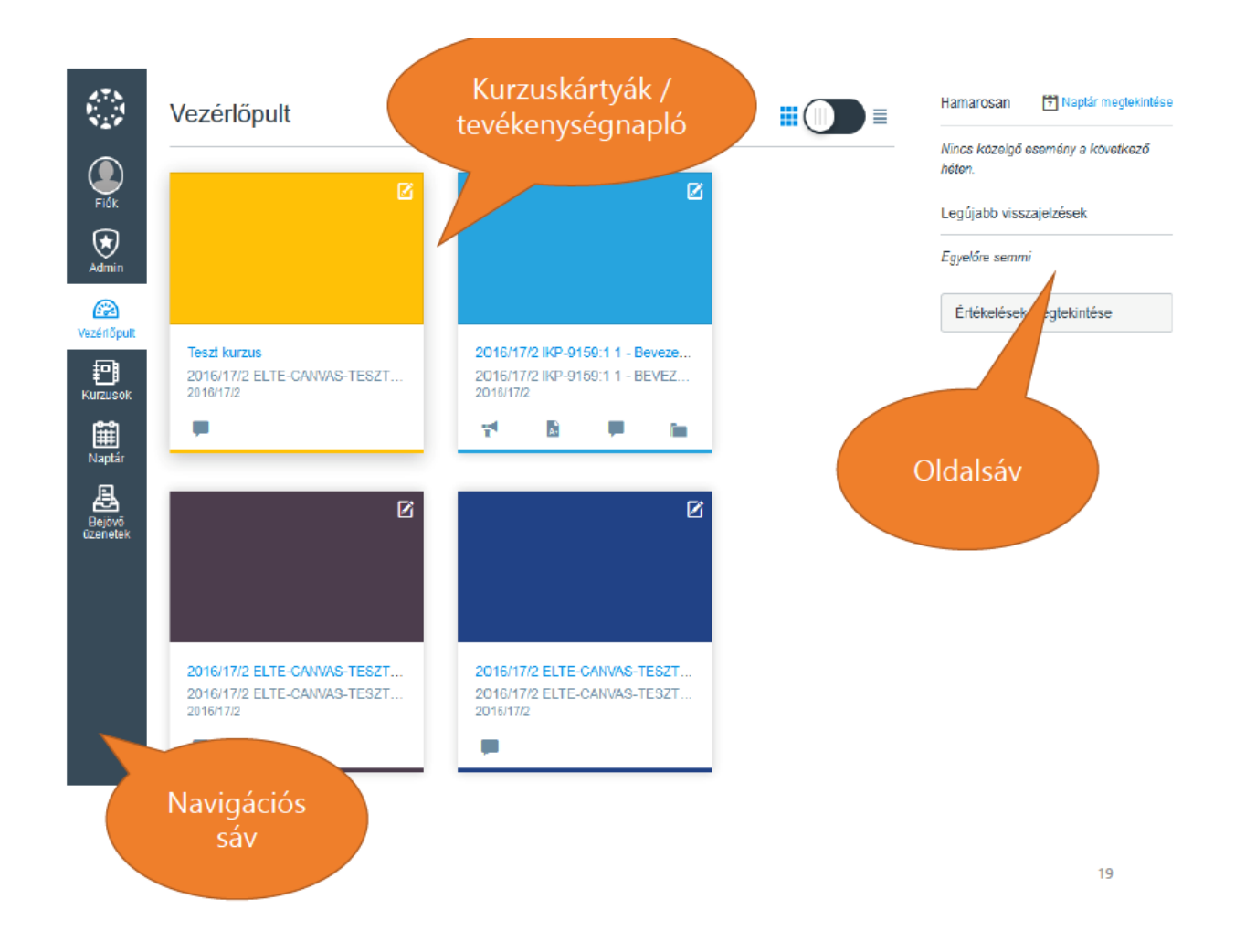

A *Vezérlőpult* a kurzusokat kétféleképpen tudja megjeleníteni. A képen a kurzuskártyák nézet látható, amelyben a kurzusok színes kártyaként jelennek meg. A kártyák színe tetszőlegesen beállítható. A kártyák alján további információ található az adott kurzusról, itt jelennek meg az esetleges hirdetményekre, határidőkre, új hozzászólásokra figyelmeztető ikonok. Ezt a nézetet át lehet váltani lista jellegű megjelenítésre is, ami főleg akkor praktikus, ha a felhasználónak nagyszámú kurzust kell egyszerre kezelnie.

#### Felsőoktatási intézményi fejlesztések a felsőfokú oktatás minőségének és hozzáférhetőségének együttes javítása érdekében

A Navigációs sáv folyamatosan látszik a Canvas használata során, így az ott látható funkciók könnyen elérhetőek. A Profil, a Kurzusok, a Naptár és a Bejövő üzenetek olyan hasznos ugrópontok, amelyek megkönnyítik az online tanulást és tanítást. Ezek használatának a leírása később részletesen is megtalálható a további fejezetekben.

A *Fiók* gombra kattintva elérhetővé válnak a Canvas alapbeállításai, illetve itt lehet kijelentkezni is. A beállításokra érdemes időt szánni, mielőtt továbbhaladnánk a kurzusokhoz.

A *Profil* link alatt rövid információs oldalt érhetünk el a felhasználókról, jelen esetben magunkról. Fontos tudni, hogy a *Profil*t nem csak azok látják, akik ugyanabban a kurzusban vannak, hanem mindenki, aki az egyetemi Canvast használja. A canvas.elte.hu és a mooc.elte.hu oldalak ugyanakkor nincsenek összekötve, tehát mindkettőbe külön be kell iratkozni, így Profil Beállítások Értesítések Fájlok e-portfóliók

a *Profil* oldalt is mindkét helyen be kell állítani. A *Kapcsolat* link alatt az az ímélcím jeleníthető meg, amelyet meg szeretnénk osztani a Canvas-közösséggel. Az *Életrajz*nál megoszthatjuk a legfontosabb szakmai tapasztalatainkat, amelyek fontosak a rendszert használók számára. Legtöbbször arról találunk itt információt, hogy a felhasználó melyik karon/szakon tanul vagy dolgozik az ELTÉ-n belül. Tanárok esetében fel szoktuk tüntetni a tanított kurzusokat vagy a témákat, a kutatási területet és a projekteket. Érdekes lehet néhány személyesebb jellegű adat is, de csak olyan, amit szívesen megosztunk ismeretlenekkel is. A *Linkek*nél meg lehet adni a tanszék vagy az intézet elérhetőségét, esetleg személyes weboldalt, ha van ilyen. A *Profil* menüben tölthetünk fel profilképet.

Jó profilképet nem is olyan egyszerű találni, és erről érdemes beszélni a kurzuson a résztvevőkkel is, remek téma lehet egy bemelegítő, csoportépítő fórumbeszélgetés során. Tanár szakos

hallgatók esetében különösen fontos felhívni a figyelmet arra, hogy a kép olyan legyen, amin a résztvevő felismerhető, amin egyedül van, átlagos öltözetben (nem fürdőruha és nem is szmoking). Jó, ha a képen kedvesen, mosolyogva mutatkozunk, hiszen társaink ezzel a képpel fognak minket azonosítani.

Az Értesítési beállításokat szintén érdemes áttekinteni, mielőtt beiratkozunk egy vagy több kurzusba. A Canvas rendszer alkalmas arra, hogy minden kurzusbeli eseményről ímélben értesítést küldjön. Ez bizonyos esetekben nagyon hasznos, például beadandó feladat határidejéről küld emlékeztetőt, ugyanakkor a túl sok értesítési ímél nagyon zavaró lehet.

# Értesítési beállítások

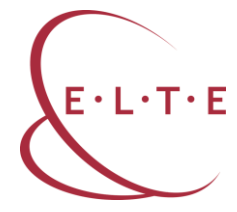

Felsőoktatási intézményi fejlesztések a felsőfokú oktatás minőségének és hozzáférhetőségének együttes javítása érdekében

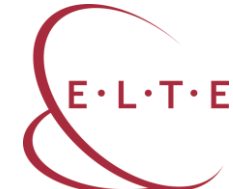

Az Értesítési beállítások link alatt minden kurzustevékenységről egyenként eldönthetjük, milyen esetben szeretnénk értesítést kapni. Négy opció áll rendelkezésre: azonnali értesítés küldése, napi összefoglaló küldése, heti összefoglaló küldése vagy ne küldjön semmit. Az azonnali értesítés hasznos lehet hirdetmények vagy értékelés esetén, azonban a fórumüzenetekről például elég lehet egy napi vagy heti összefoglaló is. Ha a ne küldjön semmit opciót választjuk, akkor érdemes úgy tervezni az online munkát, hogy naponta egyszer vagy kétszer, de legalább kétnaponta lépjünk be a kurzusba és nézzük meg, van-e valamilyen fontos üzenet vagy fejlemény.

A *Fájlok* menüpontnál fel tudunk tölteni saját állományokat kurzustól függetlenül. Ez oktatóknál különösen hasznos lehet, mert nem kell kurzusonként minden alkalommal feltölteni a fájlokat, illetve kurzustól függetlenül is tárolhatjuk saját anyagainkat a rendszerben. Itt a rendszer elérhetővé teszi az összes olyan fájlt is, amelyet valamelyik kurzusba töltöttünk fel.

A *Beállítások*nál a teljes Canvas-felületet tudjuk saját magunk képére szabni. A rendszer össze tudja kapcsolni a Canvas-fiókunkat egyéb webes eszközökkel, amiket már használunk. A leggyakrabban használt eszközök, amelyeket érdemes itt is megjeleníteni a LinkedIn-, a Twitter- vagy a Skype-elérhetőségünk.

A *Beállítások szerkesztése* linkre kattintva lehet nyelvet váltani. Ilyenkor a teljes Canvas-felület a kiválasztott nyelven fog számunkra megjelenni, bár a nyelv kiválasztása kurzusonként is lehetséges. Jelenleg a kivágaton látható nyelvek választhatóak az ELTE Canvas rendszerében.

Ebben a menüben tudunk több ímélcímet is megadni és azok közül kijelölni az alapértelmezettet. Szintén fontos lehetőség lehet nemzetközi kurzusoknál az időzóna megadása. A jelszó megváltoztatására is ennél a menüpontnál van lehetőség.

A *Fiók* beállításainál az *e-portfólió* linkre kattintva van lehetőség e-portfólió létrehozására. Ez a fájl nem lesz kurzushoz kötve, de lehet tanulási naplóra vagy blog írására is használni. Az e-portfóliónkat meg tudjuk osztani másokkal, le tudjuk tölteni PDF-formátumban, illetve könnyedén törölhető is, ha már nincs rá szükség.

Rendszer alapértelmezett (Magyar) Cymraeg Dansk Dansk GR/GY Deutsch English (Australia) English (Canada) English (United Kingdom) English (US) Español Francais Français (Canada) Íslenska Italiano Kreyòl Ayisyen 🗸 Magyar Nederlands Norsk (Bokmål) GS/VGS Norwegian (Bokmål) Norwegian (Nynorsk) Polski Português Português do Brasil русский Reo Māori (Aotearoa) Svenska Svenska GB/GY Türkce (crowd-sourced) Հայերեն עברית العربية فارسى 한국말 日本語 简体中文 繁體中文

Felsőoktatási intézményi fejlesztések a felsőfokú oktatás minőségének és hozzáférhetőségének együttes javítása érdekében

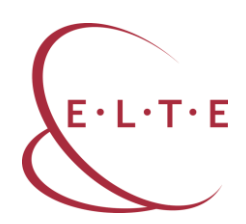

#### A Naptár használata

A *Vezérlőpult* utolsó előtti eleme a *Naptár*, a Canvas egyik leghasznosabb eleme. Az e-learningben tanulók és oktatók számára az egyik legnagyobb kihívást a határidők betartása jelenti, ez még inkább problémás, ha egyszerre több kurzusban is jelen kell lenniük. A *Naptár* egyszerre mutatja meg az összes kurzushatáridőt, a résztvevőknek a beadandó feladatokat és a kijelölt találkozók időpontjait, az oktatóknak a beadott és a javításra váró feladatokat és egyéb határidőket. Minden kurzushoz tartozó esemény a *Naptár*ban az adott kurzus színével jelenik meg, amelyek tetszőlegesen be- és kikapcsolhatóak.

Néhány hasznos Naptár-funkció oktatók számára:

- Feladatok időpontjainak kijelölése a kurzus kezdetén: a Naptárban létre lehet hozni egy adott időpontra a feladatot anélkül, hogy a részletes beállításokat használnánk – ezeket a kurzus folyamán elég később hozzáadni.
- Kurzusok másolásánál a beadandó feladatok határidejét könnyen aktualizálni lehet – egyszerűen át lehet húzni az eseményeket.
- A Canvas Naptárban mentett határidőket, emlékeztetőket könnyedén lehet exportálni saját naptárba, például a Google vagy az Outlook naptárába.
- Az Ütemező segítségével konzultációt hirdethetünk a tanulóknak akár jelenléti, akár online formában, ahol 10-15 perces intervallumokat lehet beállítani, és arra tudnak jelentkezni a kurzus résztvevői.

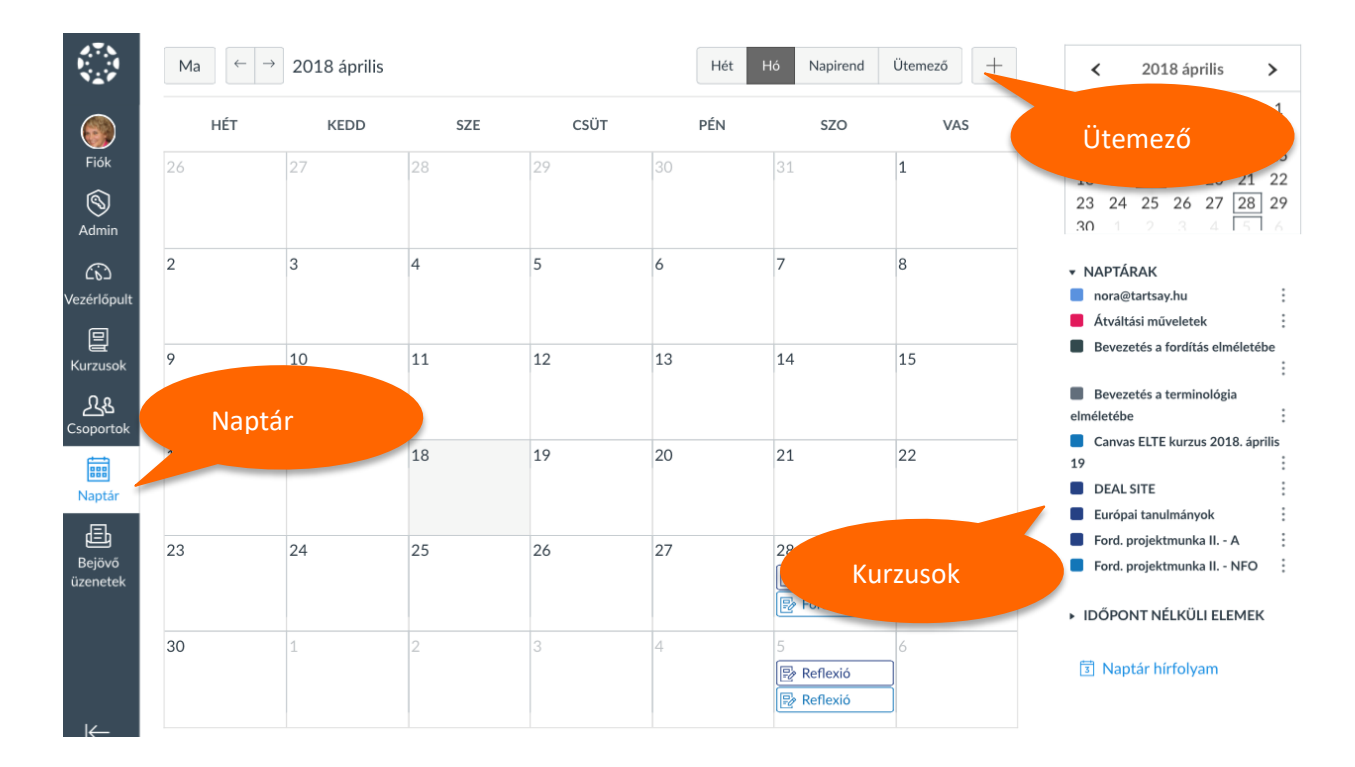

A Canvas főoldalán található Oldalsáv legfontosabb funkciója, hogy belépés után azonnal figyelmeztet az elkövetkező eseményekre és teendőkre: az oktatóknak

#### Felsőoktatási intézményi fejlesztések a felsőfokú oktatás minőségének és hozzáférhetőségének együttes javítása érdekében

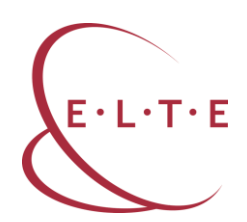

ilyen lehet például a javításra váró feladatok listája. A tanulók számára az *Oldalsáv* jelzi, mikor kell beadniuk valamilyen feladatot a közeljövőben. A tartalma dinamikusan változik attól függően, hogy a Canvas melyik részénél vagyunk. A fenti funkciók belépéskor a főoldalon találhatóak. Más fog megjelenni a *Kurzus* nézetben, erről részletesebben a következő fejezetben olvashatnak.

Felsőoktatási intézményi fejlesztések a felsőfokú oktatás minőségének és hozzáférhetőségének együttes javítása érdekében

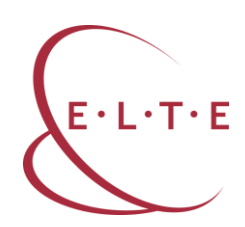

# A Canvas-kurzusok

Canvas-kurzusokat a főoldal középső részén kínálja fel a rendszer, de a *Vezérlőpult* bal oldalon levő sávjából is elérhetőek a *Kurzusok* ikonra kattintva. Új kurzus esetében kétféleképpen járhatunk el: az egyik esetben teljesen az elejétől építjük fel a kurzust, a másik esetben egy már meglévő kurzus anyagait másoljuk át az új kurzusba, és ott tetszőegesen módosítjuk.

Kezdjük azzal az esettel, amikor már valamilyen e-learning tananyag elérhető számunkra, és onnan szeretnénk a teljes tartalmat vagy annak egy részét az új kurzusba átmásolni. A kurzus *Kezdőlap*ján a jobb oldali sávban jelen esetben nem a feladatokat felsoroló *Oldalsáv* látszik, hanem egy, a kurzus építéséhez használható felsorolás. Itt található a *Kurzusbeállítási ellenőrzőlista* link, itt érdemes elkezdeni a kurzustartalom másolását. A linkre kattintva ez a képernyő jelenik meg:

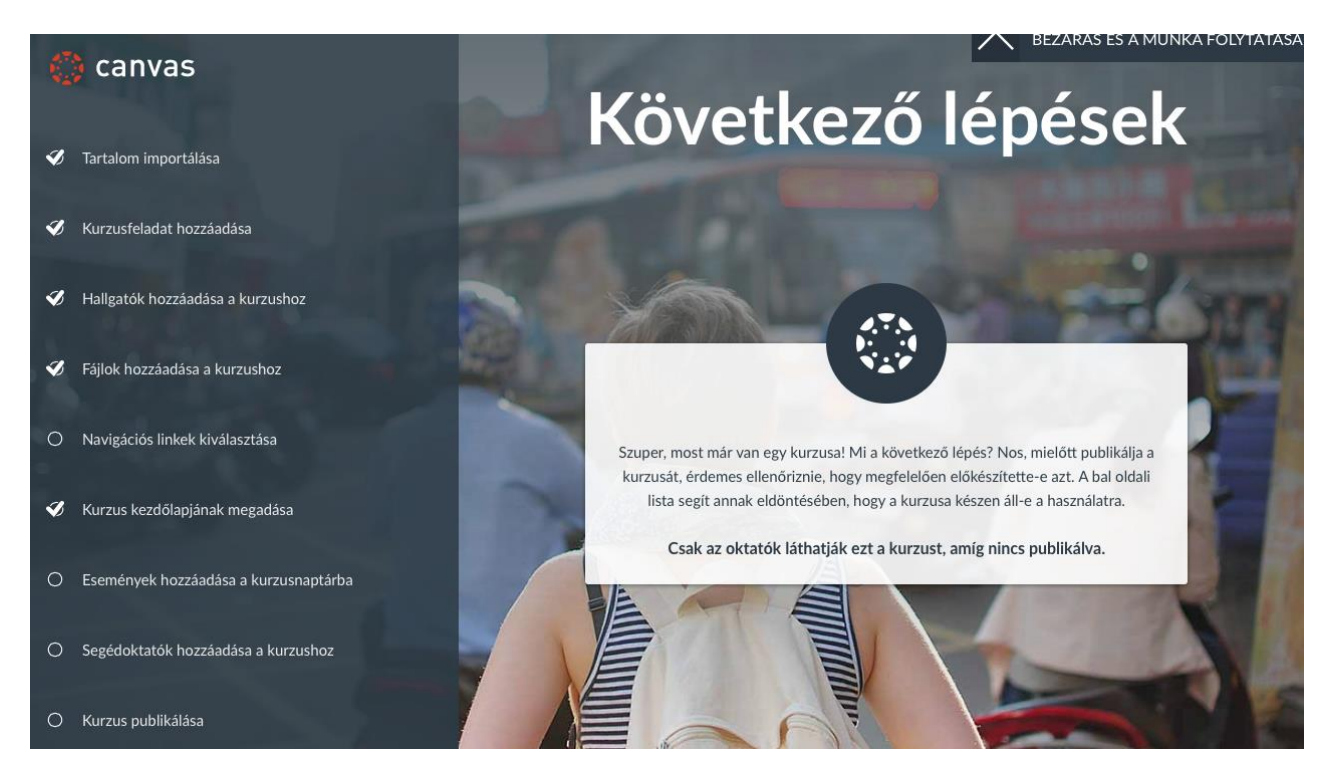

Az első link a listában a *Tartalom importálása*, ide kell kattintani ahhoz, hogy meglévő anyagot tudjunk bemásolni a kurzusunkba. A linkre kattintva megnyílik egy oldal, ahol azt lehet kiválasztani, hogy milyen típusú tananyagot kívánunk importálni.

#### EFOP-3.4.3-16-2016-00011 Felsőoktatási intézményi fejlesztések a felsőfokú oktatás minőségének és hozzáférhetőségének együttes javítása érdekében

¢

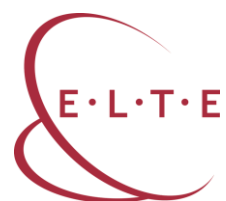

#### Tartalom importálása

Tartalom típusa ✓ Válasszon egyet Egy Canvas kurzus másolása Canvas Kurzus Exportálás Csomag zip kicsomagolása mappába Common Cartridge 1.x Package Moodle 1.9/2.x QTI.zip fáji GIFT to QTI konverter Már meglévő Canvas-kurzus másolása a gyakorlott felhasználóknak a legkézenfekvőbb választás. A képen látható, hogy a rendszerbe Moodle-kurzust is lehet másolni, ami az ELTE-n gyakori feladat. Más rendszerekből Canvas exportálási csomaggal vagy más módszerekkel elmen-

tett kurzuscsomagokat is lehet egyszerűen használni. Az ebben a rendszerben található Canvas-kurzusok másolásánál címre vagy kódra keresve lehet azonosítani a másolandó kurzust. Kiválaszthatjuk, hogy a teljes tartalmat vagy csak bizonyos részeit szeretnénk az új kurzusba importálni. Az *Események és határidők igazítása* lehetőséget bekapcsolhatjuk, ekkor a kurzus kezdetéhez képest a feladatok határidejét a rendszer automatikusan frissíti az új kurzusindulás idejéhez képest. A többi lehetőségnél is végigvezet a rendszer az importálás lépésein. A folyamat megkezdéséhez az *Importálás* gombra kell kattintani.

# TIPP

Tartalom importálása előtt hozzuk létre a szükséges mappákat a *Fájlok* menüpont alatt. Az importálás menüpontnál nem lehet mappákat létrehozni, ezért ha nem hozzuk létre előre a mappákat, minden egy mappába fog kerülni.

A második esetnél, amikor üres kurzust építünk fel különböző elemekből, lépésről lépésre haladunk végig.

# TIPP

E-learning kurzus tervezésénél érdemes a kurzus elvégzésénél kezdeni és visszafelé haladni. Először fontos eldönteni, hogy mit tekintünk a kurzus sikeres elvégzésének, azaz mit kell teljesítenie egy résztvevőnek ahhoz, hogy elvégezze a kurzust. Online

kurzusok esetében arra kell készülni, hogy a tutoroknak a résztvevők egyéni haladását kell figyelniük, illetve elképzelhető olyan kurzus, ahol egyáltalán nincs tutor a kurzusban. Mindenképp érdemes tehát minél több olyan tevékenységet is az értékelés részévé tenni, amit a tanulóknak el kell végezniük. Az értékelés részévé tehetjük a részvételt (milyen gyakran kell bejelentkezni a kurzusba), a tananyagok elérését, az önértékelő teszteket, az értékelésbe számító teszteket, a fórumokon való aktivitást vagy a társértékelést is. Fontos, hogy jól meg tudjuk ítélni, mennyi időt kell egy-egy héten tanulással tölteni a sikeres teljesítéshez.

Mind a teljes kurzust, mind egyes elemeit publikálni kell ahhoz, hogy a résztvevők láthassák. A *Kurzus publikálása* gomb az *Oldalsáv* legtetején található és piros színű. Ha rákattintunk, akkor zöld színre vált és a gomb felirata *Publikált*ra változik. Hasonlóképpen minden egyes hozzáadott elemnél az oktató dönti el, hogy mit enged a résztvevőknek látni. Ennek nagy előnye, hogy már előre fel lehet tölteni a tananyagokat, a teszteket, a fórumokat, de a tanulók elől mindaddig rejtve maradnak, amíg a *Publikálás* gombra nem kattintunk.

Felsőoktatási intézményi fejlesztések a felsőfokú oktatás minőségének és hozzáférhetőségének együttes javítása érdekében

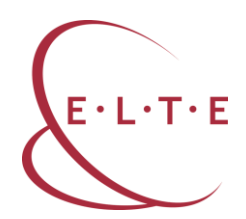

A publikálás, azaz a láthatóvá tétel tekintetében ezeket a gombokat kell figyelni minden elemnél:

🚫 Nem publikált

🕑 Publikálva

# A Canvas-kurzusok felépítése

A Canvas kurzusok az alábbi elemekből épülhetnek fel:

- Modulok
- Fájlok
- Fórumok
- Feladatok
- Oldalak
- Kvízek
- Együttműködés

#### Modulok a Canvasban

Az e-learing tananyagok a legtöbb esetben modulokból épülnek fel. Egy modul tipikusan egy hét vagy egy téma tananyagait és feladatait tartalmazza, ezért az ELTE képzési kínálatában a legtöbb kurzus így épül fel: egy kurzus 12 hétig tart, amit megelőzhet egy regisztrációs hét, és lezárulhat egy értékelési, reflexiós modullal. Ez tulajdonképpen a 14 hetes egyetemi szemeszterek ritmusát követi. A 12 hét tananyag 6 vagy 12 modulra tagozódik.

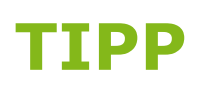

Az e-learning kurzusok egyik nagy veszélye, hogy a tanulásra tervezett időt rosszul határozzák meg a tananyag tervezői. Egy modul annyi tananyagot kell, hogy tartalmazzon, ami heti 3-4 óra tanulással elvégezhető.

Canvas-modult létrehozni a *Kezdőlap*on lehet, a +*Modul* gombra kattintva. Minden modulnál meg kell adni a címét, ami lehet egy téma, de lehet időpont is, attól függően, hogy mi az adott kurzus szervezési logikája.

+ Modul

A modulokat érdemes mindig azonos struktúra szerint tervezni, mert ezzel megkönnyítjük a tanulók eligazodását a rendszerben. Minden modul elején érdemes egy rövid leírást adni arról, hogy miről fog szólni a modul, mik a tanulási célok, milyen tananyagtípusokat fog tartalmazni, milyen feladatokat kell majd elvégezni, és mi szükséges ahhoz, hogy a tanuló sikeresen elvégezze ezt a részt.

Felsőoktatási intézményi fejlesztések a felsőfokú oktatás minőségének és hozzáférhetőségének együttes javítása érdekében

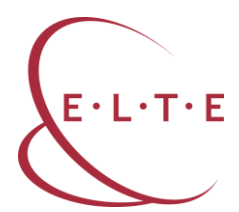

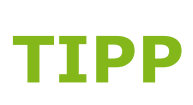

Sok MOOC-kurzusban ez a bevezető információs blokk videó formátumban érhető el, ahol a kurzus tervezői elmondják a tudnivalókat. Az ilyen típusú videó változatossá, személyessé teszi a kurzust.

#### Tananyagok (fájlok) feltöltése a modulokba

Amikor már kialakítottuk a kurzus struktúráját és meghatároztuk a modulok számát és tartalmát, megkezdhetjük a tartalom feltöltését. A tananyagok többféle típusúak lehetnek, leggyakrabban a tanulási tartalmakat ezek:

- Word-dokumentumok
- PDF-dokumentumok
- PPT-fájlok
- képek, ábrák
- linkek
- beágyazott videók vagy alkalmazások.

Az utolsó elem kivételével a többi fájltípust gyakorlatilag ugyanazzal a technikával lehet a kurzushoz hozzáadni. Ennek a lépései a következők:

- 1. Válassza ki, melyik modulba szeretné a tananyagot feltölteni.
- 2. A modul címe mellett a jobb oldalon kattintson a + jelre, az itt megnyíló oldalon lehet mindenféle tevékenységet hozzáadni a modulhoz.

‼ ▼ Modul címe

3. Kattintson a lenyíló menüre, amelyen alaphelyzetben a *Feladatok* feliratot lehet látni. Itt tudja kiválasztani a *Fájl* lehetőséget.

| Elem hozzáadás                      | Elem hozzáadása ide: Modul címe                                                    |  |  |  |  |  |  |
|-------------------------------------|------------------------------------------------------------------------------------|--|--|--|--|--|--|
| Feladat                             | hozzáadása a modulhoz                                                              |  |  |  |  |  |  |
| Válassza ki a feladatot, a          | amelyhez kapcsolódni szeretne ezzel a modul-lal, vagy adjon hozzá "Új feladat"-ot. |  |  |  |  |  |  |
| [ Új feladat ]<br><b>Feladato</b> k |                                                                                    |  |  |  |  |  |  |
| Behúzás: Nincs beh                  | izás 🗘                                                                             |  |  |  |  |  |  |

### EFOP-3.4.3-16-2016-00011 Felsőoktatási intézményi fejlesztések a felsőfokú oktatás minőségének és hozzáférhetőségének együttes javítása érdekében

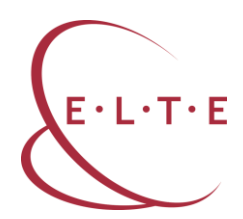

 A Fájl kiválasztása után kattintson az Új fájl gombra, itt már látni fogja a fájl kiválasztása gombot. Erre kattintva tudja a saját számítógépéről feltölteni a szükséges állományokat.

| Elem hozzáadása ide: Modul címe                                                                                                    | ×  |
|----------------------------------------------------------------------------------------------------|----|
| Fájl          hozzáadása a modulhoz          Ø Válassza ki a fájlt, amelyhez kapcsolódni szeretne ezzel a modul-lal vagy adjon hozzá "Új fájl"-t. |    |
| [ Új fájl ]                                                                                                    |    |
|                                                                                                    |    |
|                                                                                                    |    |
| Fájl: Choose File no file selected                                                                                                    |    |
| Mappa: course files                                                                                                    |    |
| Behúzás: Nincs behúzás                                                                                                    |    |
| Mégse Elem hozzáadá                                                                                                    | sa |

#### Feladatok feltöltése a modulokba

Az online kurzusok egyik tipikus feladata, amikor határidőre kell beadni valamilyen feladatot. Ez lehet egy megszerkesztett dokumentum, egy táblázat, egy diasor, de lehet kép vagy hangfelvétel is. A beadott feladatokat az oktató egy helyen, összegyűjtve látja és tudja javítani is.

Feladatot a fájlfeltöltéshez hasonló módszerrel tudunk a modulokhoz hozzáadni. A modul címe melletti + jelre kattintva a legördülő menüben alapértelmezettként a *Feladat* jelenik meg. Itt az *Új feladat hozzáadása* lehetőséget válassza ki. A feladatnak kell adni egy címet, majd elmenteni *(Elem hozzáadása)*. Ekkor létrejön a feladat link a modulnál, de még be kell állítani a részleteket.

# EFOP-3.4.3-16-2016-00011 Felsőoktatási intézményi fejlesztések a felsőfokú okta

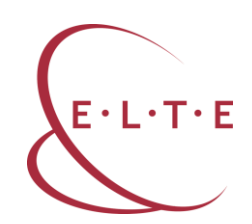

Felsőoktatási intézményi fejlesztések a felsőfokú oktatás minőségének és hozzáférhetőségének együttes javítása érdekében

| Feladat                                                    | hozz                | záadása a modull     | hoz                   |                     |      |                 |
|------------------------------------------------------------|---------------------|----------------------|-----------------------|---------------------|------|-----------------|
| Pålassza ki a feladatot, ameł<br>Új feladat ]<br>Feladatok | yhez kapcsolódni sz | eretne ezzel a modul | -lal, vagy adjon hoz: | tá "Új feladat"-ot. |      |                 |
| Feladat neve:<br>Behúzás: Nincs behúzás                    | i                   | ¢                    |                       |                     |      |                 |
|                                                            |                     |                      |                       | М                   | égse | Elem hozzáadása |

A *Feladat* beállításainak szerkesztéséhez kattintson a feladat címére a kurzusban, ekkor megnyílik a feladat. Jobb oldalon találja a *Szerkesztés* gombot, erre kell kattintani. A beállításoknál igen sok lehetőség áll rendelkezésre, ezért itt most csak a leggyakrabban használt funkciókra fogok kitérni.

A szerkesztés megnyitásakor lehetőség van a feladat címének megváltoztatására. A következő mezőben megadhatjuk a feladathoz tartozó instrukciókat. Minden ilyen jellegű elemnél a Canvasban rendelkezésre áll egy egyszerű szövegszerkesztő felület, amely átkapcsolható HTML-szerkesztőre is. Itt a megszokott ikonokat találjuk (félkövér, dőlt, aláhúzott betűk, betűk és hátterük színezése, bekezdés elrendezése, képletek, felsorolások, táblázat beszúrása, videó, link, kép beszúrása, betűméret, címsorok, hozzáférhetőség):

| В  | Ι | <u>U</u>      | <u>A</u> • | А | • <u>T</u> ,    | . ≣ | ≣ | ∃    | ∢≣ | Ì. | $\mathbf{X}^{\mathbf{z}}$ | ×₂    | ≣  |   |                  |
|----|---|---------------|------------|---|-----------------|-----|---|------|----|----|---------------------------|-------|----|---|------------------|
| ₩. |   | $\mathscr{B}$ | <u>%</u>   |   | $\sqrt{\times}$ | P   | ¶ | 12pt |    | •  | Pa                        | ragra | oh | - | $( \mathbf{r} )$ |

A beállításoknál különbözőképpen adhatunk a feladathoz paramétereket:

- Pont megadása: hány pontot ér a feladat.
- Feladatcsoport: kijelölhető, hogy melyik mappába mentse el a feladatot a rendszer (alapértelmezettként a *Feladatok* közé menti, de lehet más csoportot is létrehozni).
- Osztályzat megjelenítése: alapesetben pontot adhatunk a feladatra, de itt át lehet állítani százalékra, ABCD típusú osztályzásra vagy Teljesített/Nem teljesített feladatra is.

Felsőoktatási intézményi fejlesztések a felsőfokú oktatás minőségének és hozzáférhetőségének együttes javítása érdekében

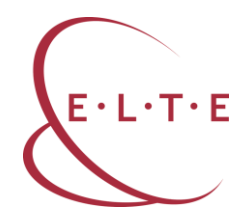

- A kis négyzet bekattintásával az oktató eldöntheti, hogy szeretné-e, hogy a feladat beszámítson a végső értékelésbe. Sokszor előfordul, hogy gyakorló feladatot adnak meg online kurzusoknál, amely nem feltétlenül számít be a végső eredménybe.
- A Beadási típusnál ki lehet választani, hogy a résztvevők milyen formában adják be a feladatukat. Négy lehetőség közül választhatnak: online, papíron, külső eszközön vagy nincs beadott munka.

TIPP Blended kurzusoknál érdemes az órai munkára, például órai prezentációra is feladatot létrehozni, és az értékelést a Canvas rendszerben rögzíteni. Így a tanulók minden jegye egy helyen elérhető lesz mind a számukra, mind az oktató számára, és a rendszer a kurzus végén összesíteni tudja valamennyi értékelést.

- A Csoportos feladat opciót akkor érdemes használni, ha a résztvevőket kisebb csoportokra szeretnénk osztani a feladat megoldásához. A rendszer ilyenkor automatikusan meg tudja csinálni a csoportbontást, de lehetőség van a csoportok manuális kijelölésére is.
- A Canvas jól támogatja a résztvevők egymás közötti munkamegosztását és a csoportos tevékenységeket. A *Feladatok* beállításánál is egy kattintással lehet társértékelésre kiosztani a beadott munkákat. Meghatározhatjuk, hogy manuálisan vagy automatikusan osztjuk ki a feladatot, és hogy egy tanuló hány értékelést fog elkészíteni. Legjobb 3-4 értékelést adni egy-egy résztvevőnek, így már elég rálátásuk lesz a feladatra, és megfelelő számú visszajelzést kap mindenki. A társértékelést időponthoz lehet kötni, illetve névtelenül is el lehet végeztetni.
- Végül a feladat beadásának határidejét kell beállítani. Meg lehet adni, hogy a feladat mikortól legyen elérhető, és mi a beadási határidő. Ha az elérhetőség későbbi dátumra van beállítva, mint a határidő, akkor a résztvevők a határidő után is beadhatják a feladatot. A késői beadást az oktató látja, és az ő döntése, hogyan kezeli, például rosszabb jegyet kap, nem kap részletes visszajelzést, vagy nem vehet részt társértékelésben.

#### Fórumok használata

Az e-learning kurzusok egyik legfontosabb elemei a fórumok. Az LMS-ek többnyire sokféle fórumot kínálnak fel, amelyek még további beállításokkal variálhatóak. Az e-learning elméletek szerint az online tanulás során a tudás nem a feltöltött tananyagok ismeretével vagy a feladatok elvégzésével jön létre, hanem a résztvevők közötti interakció során konstruálódik. Ilyenkor a tanulók megbeszélik, értelmezik, továbbgondolják a tanulási tartalmakat, ami mélyebb, értékesebb tudáshoz vezethet.

#### Felsőoktatási intézményi fejlesztések a felsőfokú oktatás minőségének és hozzáférhetőségének együttes javítása érdekében

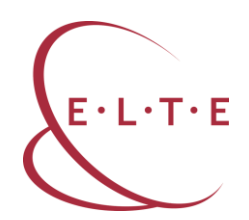

A Canvas-kurzusokban fórumot a modulcím melletti + jelre kattintással lehet létrehozni. Ilyenkor felugrik a már megszokott ablak, amit a feladatok és a fájlok hozzáadásánál már megismertünk. Itt ki kell választani a *Fórum*ot és *Új fórum*ot kell létrehozni. A fórumok beállításai is hasonlóak a már eddig megismert Canvas-beállításokhoz: kell egy címet adni a fórumnak, egy rövid leírást a fórum funkcióiról vagy a hozzá köthető feladatokról. A fórumokra fel-, illetve le lehet iratkozni. Feliratkozás esetén minden fórumbejegyzésről ímélüzenetet küld a rendszer. A fórumbejegyzések szerzők vagy kulcsszavak szerint kereshetőek is.

A fórumok szerkesztésénél a szokásos beállításokat lehet kiválasztani (csoport-

|                                             | 🛇 Publikálás | Szerkesztés 🔯 ▾ |
|---------------------------------------------|--------------|-----------------|
| Általános fórum<br>Tartsay Nóra             |              | ápr 18, 23:26   |
| Bejegyzések vagy szerzők keresés Olvasatlan |              | ✓ Feliratkozás  |
| ← Válasz                                    |              |                 |
|                                             |              | Következő ►     |

hoz rendelés, határidők), ezért itt néhány specifikus fórumbeállításra hívnám fel a figyelmet.

| Beállítások | <ul> <li>Engedélyezi a szálakba rendezett válaszokat</li> </ul>                                              |
|-------------|----------------------------------------------------------------------------------------------------|
|             | <ul> <li>A felhasználóknak először bejegyzést kell írniuk ahhoz, hogy láthassák a<br/>válaszokat.</li> </ul> |
|             | Podcastfolyam engedélyezése                                                                                  |
|             | Értékelésbe beszámító                                                                                        |
|             | Lájkolás engedélyezése                                                                                       |

Felsőoktatási intézményi fejlesztések a felsőfokú oktatás minőségének és hozzáférhetőségének együttes javítása érdekében

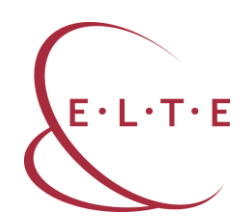

A szálakba rendezett válaszok opció bekapcsolása esetén a rendszer az egy témához tartozó bejegyzéseket egymás alatt jeleníti meg. A második opció igazán hasznos. Ha bekapcsoljuk, akkor egy olyan fórumot kapunk, ahol egy adott kérdésre a választ vagy egy értékelést, véleményt mindenkinek le kell írnia ahhoz, hogy a többiek hozzászólását láthassa. Ezzel el tudjuk kerülni azt, hogy a harmadik válasz után a többi résztvevő azzal intézze el a feladatot, hogy már mindent leírtak a többiek, nincs új mondanivalója. A következő érdekes lehetőség a fórum beszámítása az értékelésbe. Ahogy már fentebb leírtam, az online kurzusok teljesítésének feltételéül szabhatjuk a fórumokon való részvételt, amit itt, a *Fórum szerkesztésé*nél egy kattintással be is lehet állítani.

**TIPP** Bár technikailag rengeteg különböző fórumot hozzá lehet adni a kurzusokhoz, mégis érdemes átgondolni a funkcióikat. A már meghirdetett fórumokon zajló beszélgetéseket a tutornak és a résztvevőknek is követniük, esetleg moderálniuk kell, ami nagyszámú fórumnál elég megterhelő lehet. Érdemes egy általános fórumot nyitva tartani végig a kurzuson, de utána modulonként legfeljebb egy tematikus fórumot nyissunk, majd a modul lezárásakor a fórumot is le kell zárni, esetleg a határidőt úgy beállítani, hogy egy idő után már ne lehessen új hozzászólást írni bele.

#### Oldalak használata

A kurzusban hasznos lehet oldalt tervezni azokban az esetekben, ha nem szeretnénk, hogy a résztvevőknek fájlokat kelljen letölteni. Az oldalak szerkesztésénél megtalálható a szokásos szerkesztői felület, amely nem csak szöveget, de képet, videót vagy külső eszköz beágyazását is lehetővé teszi.

#### Kvízek használata

Az online tananyagokban általában nagy szerepet kapnak a kvízek vagy tesztek is. Ezeket legtöbbször nem számonkérésre használják, inkább önellenőrzésre vagy gyakorlásra. A Canvas többféle tesztfajtát támogat, és ezek beállítási lehetőségei is igen szerteágazóak. Itt a leggyakrabban használt beállításokat mutatom be.

A Canvasban kvízeket két lépésben hozhatunk létre. Egyrészt létre kell hozni a kérdésbankot, amely tartalmazza az egyes kérdéseket, másrészt meg kell nyitni egy kvízt, amely meghatározza, mely kérdéseket használja fel a kérdésbankból, milyen határidővel és eredménnyel. Ezáltal egy kérdésbank létrehozásával többféle kvízt, illetve tesztet is könnyen el lehet készíteni, bizonyos esetekben akár minden résztvevő más és más tesztet kaphat.

A kvízt érdemes előbb létrehozni, majd ehhez hozzáadni a kérdéseket. A kvíz hozzáadásához kattintson a *Modul* melletti + jelre, és a felugró ablakban a *Feladatok* helyett válassza ki a *Kvíz*t. Itt meg kell adni a kvíz címét és elmenteni,

Felsőoktatási intézményi fejlesztések a felsőfokú oktatás minőségének és hozzáférhetőségének együttes javítása érdekében

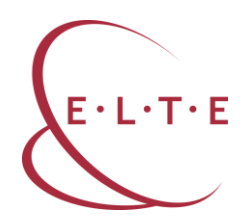

ezzel az első lépéssel el is készültünk. Ha rákattintunk az elkészült kvízre, akkor érdemes végignézni a beállítási lehetőségeket. Ehhez kattintson a *Szerkesztés* gombra a jobb felső sarokban.

|                 |            |                                           |              | Pont | szám  | 0 6    | Nen | n pub | likált   | :       |
|-----------------|------------|-------------------------------------------|--------------|------|-------|--------|-----|-------|----------|---------|
| Részletek       | Kérdése    | k                                         |              |      |       |        |     |       |          |         |
| Kxíz            |            |                                           |              |      |       |        |     |       |          |         |
| Kvízinstrukciół | c          |                                           |              |      |       |        |     | ń     | HTML sze | rkesztő |
| B / L           | <u>A</u> • | <u>A</u> • <u>T</u> <sub>×</sub> <u>=</u> | : <b>:</b> : |      | $X^2$ | ×,     |     |       |          |         |
| ₩ • •           | 8 %        | <b>▲</b> √× <b>¶</b>                      | ¶ 12pt       | •    | Para  | agraph | •   | (i)   |          |         |
|                 |            |                                           |              |      |       |        |     |       |          |         |
| р               |            |                                           |              |      |       |        |     |       | 0 w      | ords    |
|                 | Kvíz típus | Értékelésb                                | e számító kv | íz 🛊 |       |        |     |       |          |         |
| Fel             | adatcsopor | Feladatok                                 |              | \$   |       |        |     |       |          |         |

A kvíz címe módosítható, és instrukciót is írhatunk a felhasználók számára. Érdemes ismertetni a kvíz célját, hogy beleszámít-e az értékelésbe vagy gyakorló kvíz, hogy van-e határideje, így a résztvevők már a megnyitáskor láthatják a legfontosabb tudnivalókat. A beállításoknál a feladatokhoz hasonló opciókat találunk: értékelésbe számító, feladatcsoportba mentés vagy határidő megadása. Vannak a kvízre vonatkozó speciális beállítások is, amelyeket érdemes használni, mert ezzel is változatossá lehet tenni a kurzust.

Ha bekattintjuk a Válaszok összekeverése opciót, akkor a kérdésekhez tartozó válaszok minden teszt elindításakor más sorrendben fognak megjelenni. Ez akkor is fontos, ha ugyanaz a tanuló tölti ki a tesztet többször egymás után, de akkor is, ha egy időben több tanuló tölti ki a azt, és így mindenkinek más sorrendben jelennek meg a lehetséges válaszok.

Felsőoktatási intézményi fejlesztések a felsőfokú oktatás minőségének és hozzáférhetőségének együttes javítása érdekében

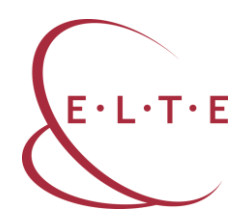

Meghatározhatunk időkorlátot is a teszteknél. Kérdéstípustól függően nagyjából 1 percet szoktunk kérdésenként számolni. Ha jók a kérdések, akkor az időkorlát megakadályozza a külső eszközök használatát, azaz ha a tanuló könyvből vagy az interneten a teszt kitöltése közben szeretné a válaszokat ellenőrizni, akkor ki fog futni az időből.

Többszöri próbálkozást lehet engedélyezni a kvíz kitöltésénél, ami valóban lehetőséget ad a gyakorlásra, az önálló tanulásra. Ebben az esetben eldönthetjük, hogy a legjobb eredményt mentse-e el a rendszer, esetleg a legutolsót, vagy a próbálkozásokon elért eredmények átlagát. Azt is be lehet állítani, hogy a résztvevők mikor láthassák a jó válaszokat – amikor befejezték a tesztet, de a többieknek még nyitva van a lehetőség, vagy amikor már mindenki kitöltötte a tesztet. Minden ilyen döntés a kurzus céljától és a tanulási módszerektől függ, ezért érdemes ezek fényében dönteni a beállításokról.

Amikor kész van a kvíz beállítása, hozzá lehet adni az egyes kérdéseket. Ehhez a *Részletek* fül mellett található *Kérdések* fülre kell váltani (ld. a fenti képernyőképen).

#### Kérdésbank létrehozása

A kérdések létrehozásánál el kell dönteni, hogy a kérdésbankot hogyan szeretnénk rendezni. Bár lehetőség van arra, hogy minden kérdést egy mappában ömlesztve tároljunk, mégis javasolt a *Kérdéscsoportok* létrehozása. Ennek két fontos előnye van, egyrészt tematikusan elkülöníthetőek a kérdések, másrészt különválaszthatóak a különböző kérdéstípusok. Így amikor a kérdéseket egyegy kvízhez rendeljük, választhatunk 3-3 kérdést minden témából vagy fajtából, és nem fordulhat elő, hogy egyik kvíz sokkal könnyebb, mint a másik.

A Canvasban az alábbi kérdéstípusok közül lehet választani:

Felsőoktatási intézményi fejlesztések a felsőfokú oktatás minőségének és hozzáférhetőségének együttes javítása érdekében

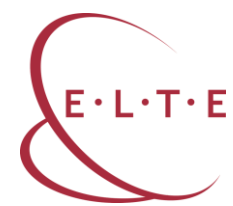

| Kérdés                                                                  | ✓ Feleletválasztós<br>Igaz/Hamis<br>Behelvettesítős                                                                                                    | pont: 1                                        |
|-------------------------------------------------------------------------|----------------------------------------------------------------------------------------------------|------------------------------------------------|
| Írja be a kérdést és a válasz<br>Kérdés:<br>BIJ ⊻ <u>A</u><br>⊞ ▼ № & 2 | Behelyettesítős<br>Többszörös behelyettesítős<br>Többszörös választás<br>Több lenyíló<br>Párosítás<br>Numerikus válasz<br>Képlet alapú kérdés<br>Esszékérdés<br>Fájlfeltöltős kérdés<br>Szöveg (nincs kérdés) | zt.<br>■ I I I I I I I I I I I I I I I I I I I |
|                                                                         |                                                                                                    | 0 words                                        |

A kurzus témájától függően lehet szükség ezek közül többfélére is, a nyelvoktatásban például leggyakrabban a feleletválasztós, az igaz/hamis és a párosítás típusokat szokták használni, míg műszaki területeken a numerikus vagy a képlet alapú kérdéseket. Esszé vagy fájlfeltöltős kérdés esetén mindenképpen külső értékelésre van szükség, ezért annak a használatát érdemes korlátozni, de legalább átgondolni.

A kérdések szerkesztése hasonló az eddigi szerkesztési felületekhez. Minden kérdésnek adni kell egy címet (lehetőleg olyat, amelyből később tudni fogjuk, melyik kérdés ez) és egy rövid instrukciót. Mivel előfordulhat, hogy a kvíz beállításainál a kérdéseket is mindig más sorrendben kínálja majd fel a tanulónak a rendszer, minden kérdéshez érdemes instrukciót írni, még ha több hasonló fajtájú kérdést is hozunk létre. Az egyes kérdéseket mindig el kell menteni (*Mentés és publikálás*), de utána új kérdésként megint elmenthetjük ugyanazt a kérdést más paraméterek megadásával.

A feleletválasztós kérdésnél meg lehet adni 2, 3, 4, de akár több lehetséges választ is. Minden válasznál meg kell jelölni, hogy jó-e az adott válasz vagy sem, de ennél a feladatnál az összes válasz közül csak egy lehet a helyes. Ha további válaszokat szeretnénk hozzáadni, akkor a + jelre kell kattintani. Minden válaszhoz rövid magyarázatot is lehet fűzni a tanulóknak, ami segíti őket az előreha-ladásban vagy a hibáik megértésében.

Felsőoktatási intézményi fejlesztések a felsőfokú oktatás minőségének és hozzáférhetőségének együttes javítása érdekében

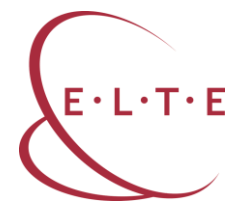

|                                  | u words                |
|----------------------------------|------------------------|
| Válaszok :                       |                        |
| Helyes válasz Válasz szövege     |                        |
| <br>Lehetséges válasz            |                        |
| <br>Lehetséges válasz            |                        |
|                                  |                        |
| Lehetséges válasz Válasz szövege | ™ <sup>™</sup>         |
|                                  |                        |
|                                  | 🕂 Új válasz hozzáadása |
| Mégse Kérdés mentése/frissítése  |                        |

Az igaz/hamis típusú kérdéseknél az instrukció, illetve a kijelentés szövege után csak azt kell bejelölni, hogy az adott kijelentés igaz vagy hamis, a többit a rendszer programozza.

A többszörös választás típusú kérdések abban különböznek a feleletválasztós kérdésektől, hogy a lehetséges válaszok melletti négyzetekben több helyes választ is meg kell jelölni a tanulóknak. A teljes pontszámot megkaphatják akár egy helyes válasz megadása esetén is, de gyakoribb az a beállítás, amikor a teljes pontszám eléréséhez az összes helyes választ be kell jelölniük, ellenkező esetben arányosan kevesebb pontot kapnak.

A párosítás kérdéseknél a szerkesztés során a két párosítandó elemet egymás mellett kell a kérdésbe beírni, ezt a rendszer automatikusan keveri össze a kitöltés során.

A numerikus kérdéseknél a válasz kizárólag szám lehet, míg a képlet alapú kérdéseknél egy képletet kell megadniuk, és a rendszer ebbe helyettesíti be a kívánt számokat. Például ha a szorzást szeretnénk gyakoroltatni, akkor elég a képletet beírni és meghatározni azt a tartományt, amelyből a rendszer számokat generálhat. A képlet alapján az eredményt a rendszer automatikusan kiszámolja.

Felsőoktatási intézményi fejlesztések a felsőfokú oktatás minőségének és hozzáférhetőségének együttes javítása érdekében

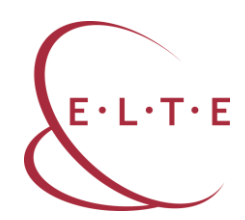

# A Canvas beállításai

Most, hogy már megismerte a Canvas-kurzusok legfőbb funkcióit és beállításaikat, érdemes visszatérni a kurzus tervezéséhez és megnézni, milyen további lehetőségeket kínál a Canvas a kurzusok tekintetében.

A *Kurzusbeállítási lista* használatát már kiemeltem, de érdemes még egyszer megvizsgálni az itt felajánlott lehetőségeket. A tartalom importálása az első lépés abban az esetben, ha van már kurzustartalom, amit tudunk használni. A feladatok hozzárendelése és időzítése a következő lépés, majd a hallgatók hozzáadása a kurzushoz. A kétféle Canvas rendszerben ez különbözőképpen történik: a canvas.elte.hu esetén a hallgatók a Neptun rendszer szerint kerülnek be a kurzusba, amin nem lehet változtatni, míg a mooc.elte.hu rendszerben az oktatónak kell a hallgatók felvételét megoldani. Ezt teheti úgy, hogy bemásolja a hallgatók ímélcímeit a *Résztvevők* fül alatt (+ *Résztvevő hozzáadása*), vagy be lehet állítani egy jelentkezési kódot, amelyet elküld a résztvevőknek. Mindkét rendszerben a résztvevőknek először egy rövid regisztrációs procedúrán kell végigmenniük, de ez csak egyszer, az első belépéskor szükséges.

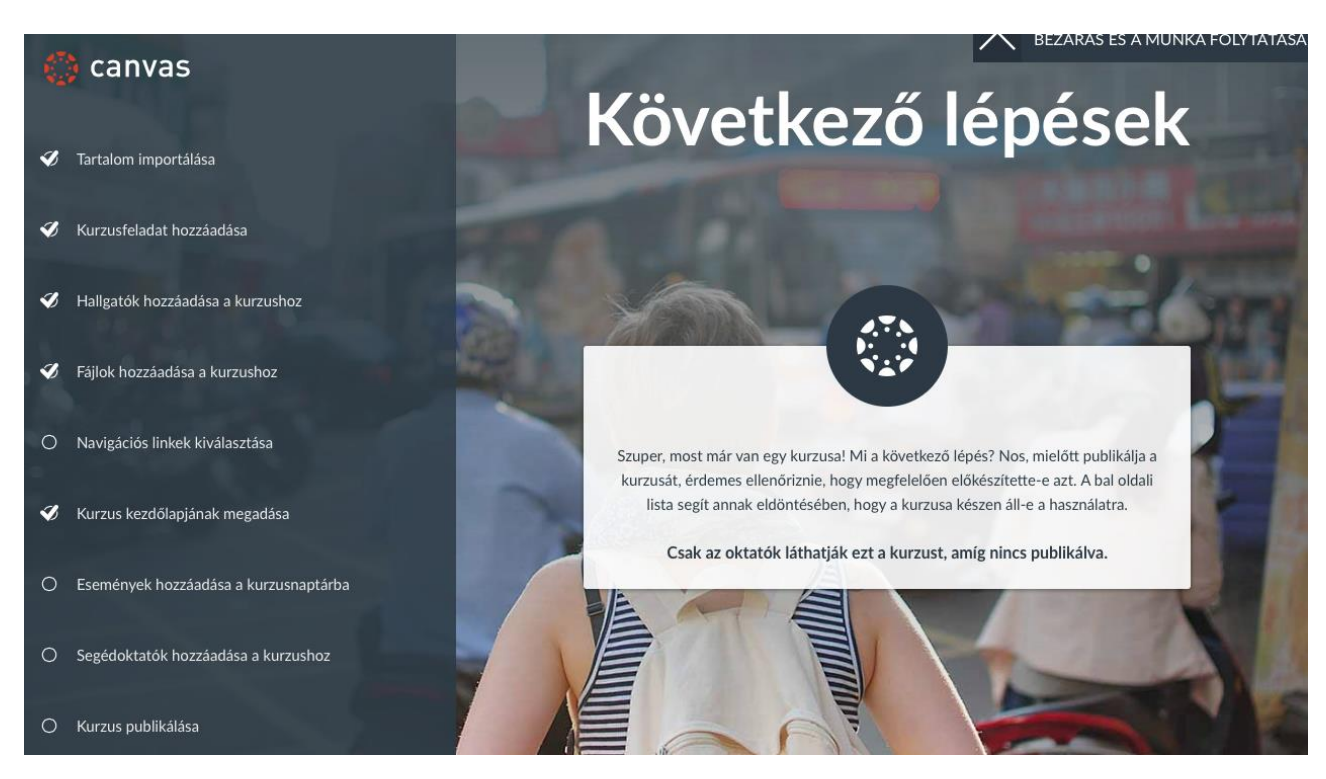

A következő pont a listában a *Fájlok feltöltése,* majd a *Navigációs linkek kiválasztása.* Ez a pont arra utal, hogy az oktatók vagy a kurzus szerzői meg tudják adni, hogy a résztvevők milyen pontokat lássanak a kurzus bal oldali menüsorában. Alaphelyzetben csak azokat a linkeket látják, amelyekhez kapcsolódik

#### Felsőoktatási intézményi fejlesztések a felsőfokú oktatás minőségének és hozzáférhetőségének együttes javítása érdekében

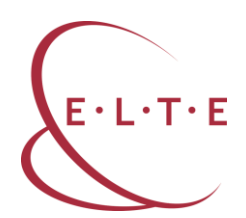

valamilyen tevékenység. Ahol nincs ilyen, például nincs beadandó feladat a kurzusban, az a link a résztvevők számára nem látszik. A menüsorban meg lehet változtatni az elemek sorrendjét, vagy el is lehet rejteni a hallgatók elől a linkeket.

A következő lehetőség a Kurzus kezdőlapjának megadása. Alapbeállításként a Hírfolyam jelenik meg, de hasznosabb, ha a kurzusmodulokat vagy a tematikát látják a résztvevők belépéskor, de lehetőség van egy külön nyitóoldal megtervezésére is.

A kurzus tervezésénél már kijelölhetőek a mérföldkövei, azaz olyan események, amelyek határidőhöz vannak kötve a félév során. Ezeket már a kurzus elején bejelölhetjük a *Naptár*ban, hogy a résztvevők meg tudják tervezni a saját időbeosztásukat. Segédoktatók hozzáadására a Canvas-kurzushoz csak a mooc.elte.hu rendszerben van lehetőség.

Végezetül ha mindent rendben találunk, akkor a kurzus főoldalán kell a *Kurzus publikálása* gombra kattintani. Ekkor a résztvevők megkapják ímélben a kurzusmeghívóikat, és elkezdődhet a közös munka.

#### Kurzusbeállítások

6∂ Hallgatói nézet
i Kurzusstatisztikák
i Kurzusnaptár
∴ Kurzus lezárása/befejezése
i Kurzus végleges törlése
i Kurzus másolása
∴ Tartalom importálása a kurzusba
↓ Kurzustartalom exportálása
○ Kurzustartalom alaphelyzetbe állítása
⊘ Tartalomban lévő linkek ellenőrzése A Canvas-kurzus menüjének utolsó linkjénél találjuk a *Beállítások* menüt. Erre kattintva további lehetőségeket találunk. Érdemes használni a *Hallgatói nézet*et, ahol ellenőrizni lehet, hogy valóban mindent látnak-e a résztvevők, amit látniuk kell. A kurzusstatisztika az oktatókat segítheti abban, hogy az adatok alapján tájékozódhatnak a résztvevők aktivitásáról, a tananyagok hasznosságáról vagy a problémákról.

Ebben a menüpontban lehet lezárni a kurzust, amikor már nem szeretnénk, hogy a résztvevők hozzáférjenek, illetve a teljes kurzus törlésére is lehetőség van. A *Kurzus másolása* linkre kattintva a teljes tananyagot és az ahhoz tartozó tevékenységeket le lehet menteni egy új kurzusba, például ha a teljes kurzust megint meg szeretnénk hirdetni. A kurzustartalom exportálása során a tananyagok és a tevékenységek lementhetőek egy fájlba, ami aztán más LMS-be is importálható lesz.

Hasznos lehetőség a *Tartalomban levő linkek ellenőrzése.* Ezt érdemes minden kurzus megkezdése előtt lefuttatni, mert az esetleges külső linkek megváltozhatnak vagy esetleg el is tűnhetnek, ez a tananyagban zavart okozhat.

Felsőoktatási intézményi fejlesztések a felsőfokú oktatás minőségének és hozzáférhetőségének együttes javítása érdekében

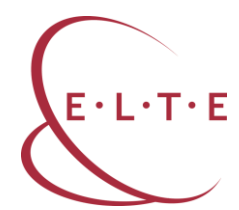

# **Canvas-kurzusok tervezése**

A kurzusok tervezésénél jól meg kell határozni, hogy ki a kurzus célközönsége, milyen előzetes tudás szükséges a kurzus sikeres elvégzéséhez, illetve milyen tudással fog gazdagodni az, aki elvégzi. Ha ezt jól körül tudjuk határolni, és a jelentkezőknek is világossá tesszük, akkor máris nagy lépést tettünk a lemorzsolódás csökkentésének érdekében. A kurzus első szakaszában meghatározhatjuk a belépési feltételeket. Néhány példa erre:

- az előzetes tudás mérése,
- az érdeklődés feltérképezése,
- az igények felmérése,
- az elvárások felmérése.

Hasonlóképpen meghatározhatjuk a kimeneti követelményeket is, még mielőtt a tanulók eldöntenék, hogy részt vesznek-e a kurzusban. Ezek az alábbiak lehetnek:

- a részvétel aránya,
- a tananyag megnyitása,
- a tesztek kitöltése (minimum eredmény),
- a részvétel a fórumokban,
- a videó(k) megnézése,
- a feladat(ok) elkészítése,
- a társértékelés elvégzése,
- az önértékelés elvégzése,
- a portfólió elkészítése.

Felsőoktatási intézményi fejlesztések a felsőfokú oktatás minőségének és hozzáférhetőségének együttes javítása érdekében

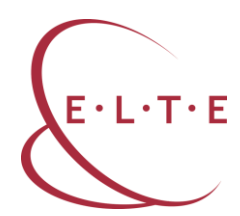

# **TUTORI FELADATOK**

Az online kurzusokban gyakran elkülönítjük a kurzus szerzőjét, az oktatókat, illetve a tutorokat, hiszen mindenkinek más-más szerepe lehet a kurzusokban még akkor is, ha sok esetben ezeket a szerepeket ugyanaz a személy tölti be. Gyakran fordul elő, hogy egy oktató megtervezi a saját kurzusát, összerakja a tananyagokat, elkészíti a feladatokat, feltölt mindent a rendszerbe, majd meg is tartja az online kurzust, moderál, értékel és motivál is. A MOOC-ok esetében, ahol egy-egy kurzuson nagyon sok, akár több ezer résztvevő is lehet, ezek a szerepek jobban elkülönülnek.

A tutorálást külön szerepkörnek tekintjük a MOOC-ok esetében. A tutorok nem szerzői a kurzusnak, viszont ők irányítják a kurzustartalom elsajátítását, ezért igen nagy a felelősségük. Sok olyan szerep is hárul rájuk, amihez nem feltétlenül kell szakértőnek lenniük a kurzus témájában, ezért előfordulhat, hogy egy nagy létszámú MOOC-ban az oktató munkáját 2-3 tutor is segíti.

A tutornak minden esetben jól kell ismernie a kurzus tartalmát és a kurzus elvégzésének feltételeit. Ehhez szükség van a szerzők vagy az oktatók segítségére, ezért a tutori munkát gyakran előzi meg egy felkészítő tutori tréning. A tutoroknak ismerniük kell a résztvevők számát és hátterét, hiszen így tudnak hatékonyan segíteni nekik a tanulásban. A tutori szerep mindenkor egy támogató, segítséget és biztonságot nyújtó szerepkör, ami rendszeres online jelenlétet feltételez. Ha a tutor észreveszi azt, hogy egy tanuló megakad vagy valamilyen problémába ütközik, akkor közbe kell lépnie és biztosítani kell a továbbhaladást. A jó tutor motivál és biztonságos légkört teremt az online tanuláshoz.

A tutori munkához tartozik a fórumok követése, és szükség szerint moderálása is. Nem helyes, ha a fórumokon negatív kommentek, a kurzushoz nem tartozó témák vagy lekezelő, sértő hangnemű megszólalások vannak. Ez a többi tanuló számára kellemetlen lehet, és hátráltatja a tanulást. Ilyen esetben a tutornak közbe kell lépnie, és az oktató vagy a kurzusindító tanácsát is kikérheti, legroszszabb esetben javasolhatja a résztvevő kizárását is a kurzusból. Végezetül a tutoroknak nagy szerepe van az adminisztrációban. Nyilvántartják a résztvevők aktivitását és eredményeit, valamint beavatkozhatnak, ha problémát látnak.

Megállapítható, hogy a tutori, illetve az oktatói munka online környezetben érdekes, de nem egyszerű feladat. Sok tapasztalat, némi technikai ismeret és pozitív hozzáállás szükséges, ugyanakkor nagyon szép és értékes feladat is.

### EFOP-3.4.3-16-2016-00011 Felsőoktatási intézményi fejlesztések a felsőfokú oktatás minőségének és hozzáférhetőségének együttes javítása érdekében

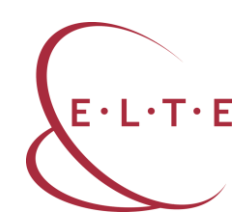

# Ajánlott irodalom

- Ollé János Papp-Danka Adrienn Lévai Dóra Tóth-Mózer Szilvia Virányi Anita 2013. *Oktatásinformatikai módszerek. Tanítás és tanulás az információs társadalomban.* ELTE Eötvös Kiadó. Budapest. <u>http://www.eltereader.hu/media/2013/11/Olle2\_okt-inform\_READER.pdf</u>
- Kanninen, Essi 2009. *Learning styles and e-learning. Master of Science Thesis.* http://evicab.aalto.fi/outcomes/delivera/wp4style.pdf

Canvas felhasználói kézikönyv. http://elte.hu/media/9a/cd/59335257a4ca43fadd8927eb9b5fd1f28023300 2660c9fe171ac7f231447/Canvas%20kézikönyv%20v20170214.pdf

E-learning cikkek <u>https://www.elte.hu/elearning/cikkek</u>